# **Creating the CJA-21 Voucher**

Counsel will continue to file a Motion for Expert Services with the Court. If the Motion is granted, court staff will create the CJA-21 in the CJA eVoucher system. Counsel will receive an email that the CJA-21 Voucher is ready to add Services and Expenses. The CJA-21 voucher can be found on the Home Page in the "My Active Documents" with the status of "Voucher Entry."

### **Entering Expert Services**

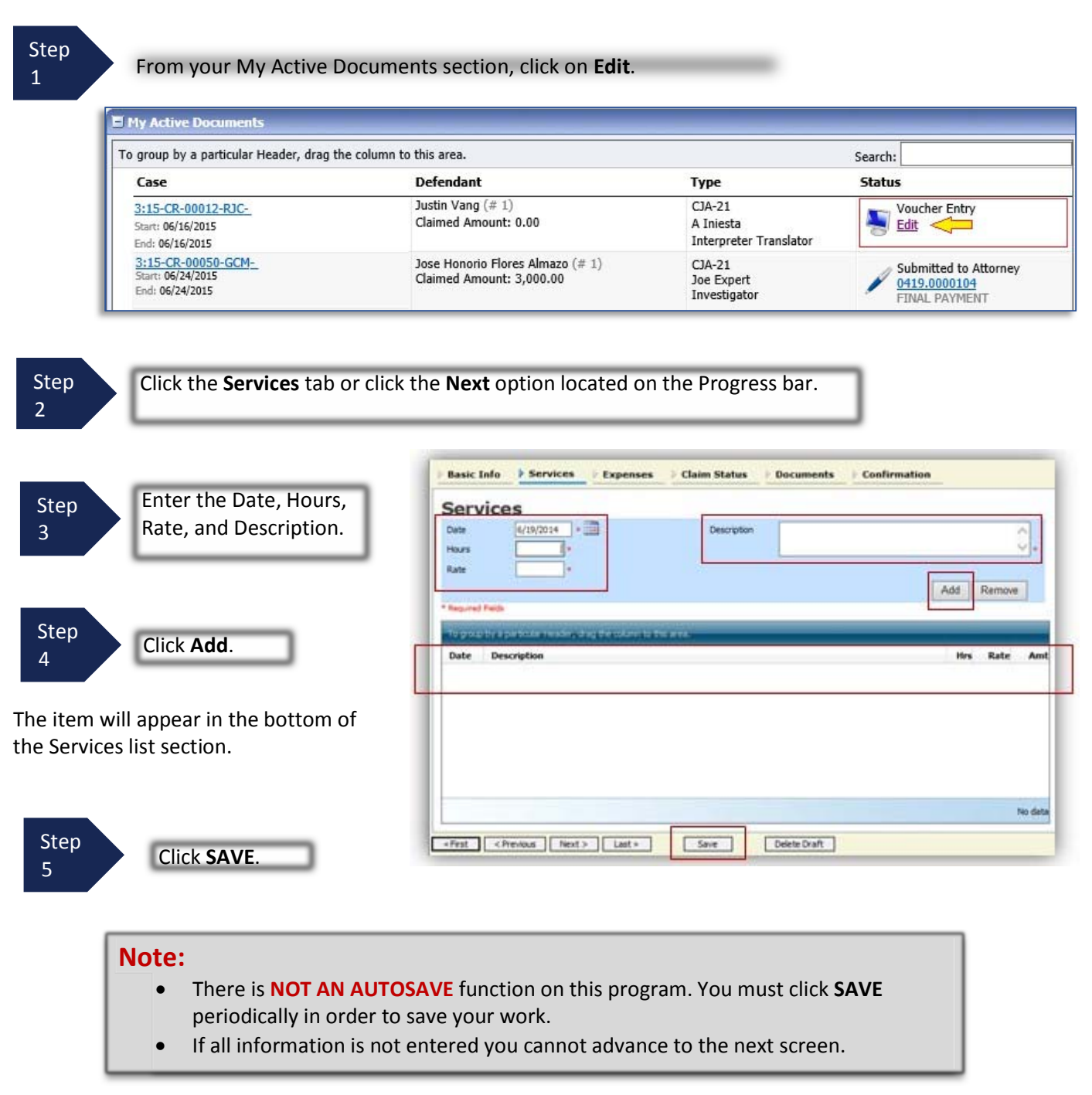

### **Entering Expert Expenses**

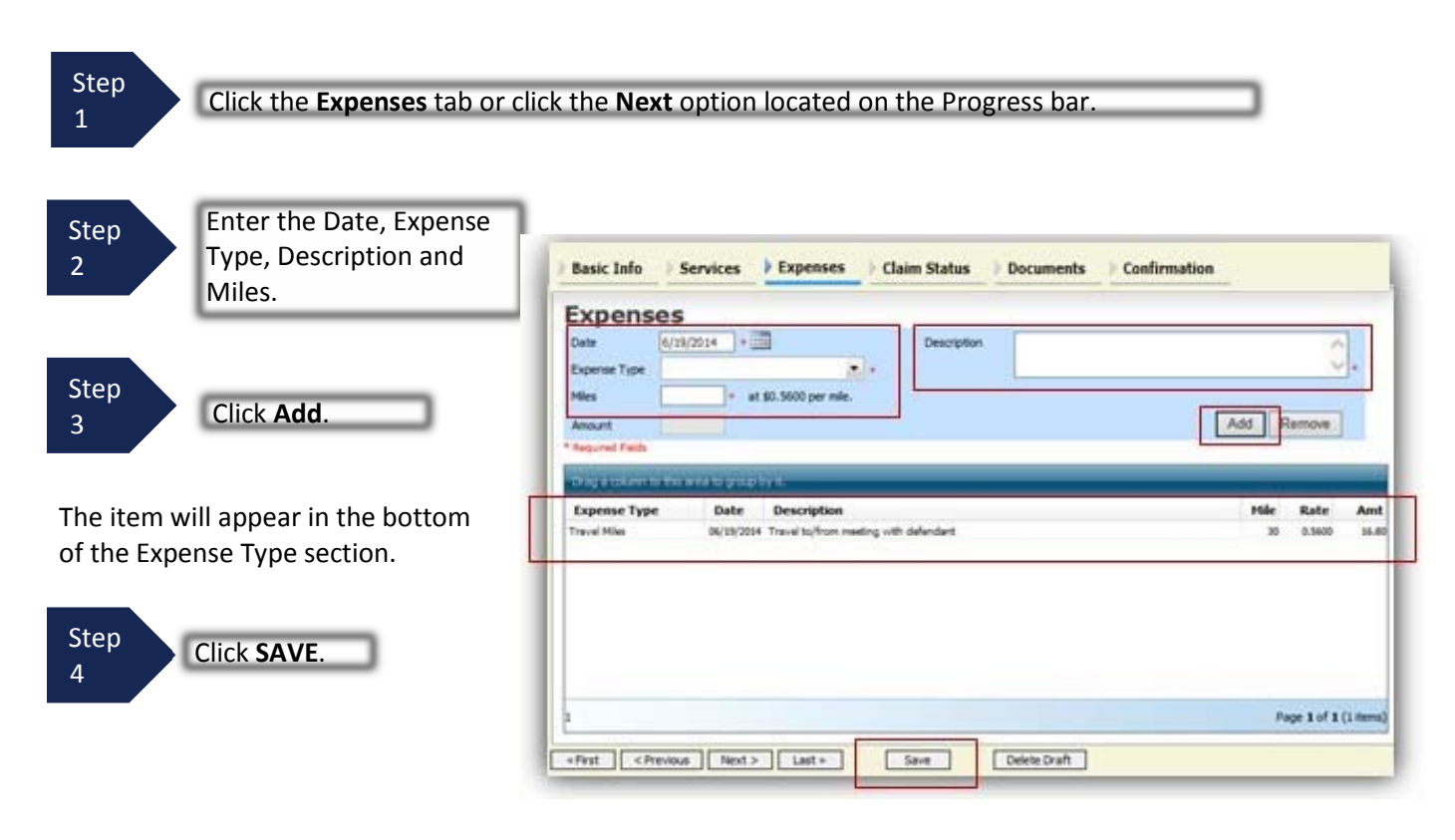

#### Note:

There is **NOT AN AUTOSAVE** function on this program. You must click **SAVE** periodically in order to save your work.

## **Entering Claim Status**

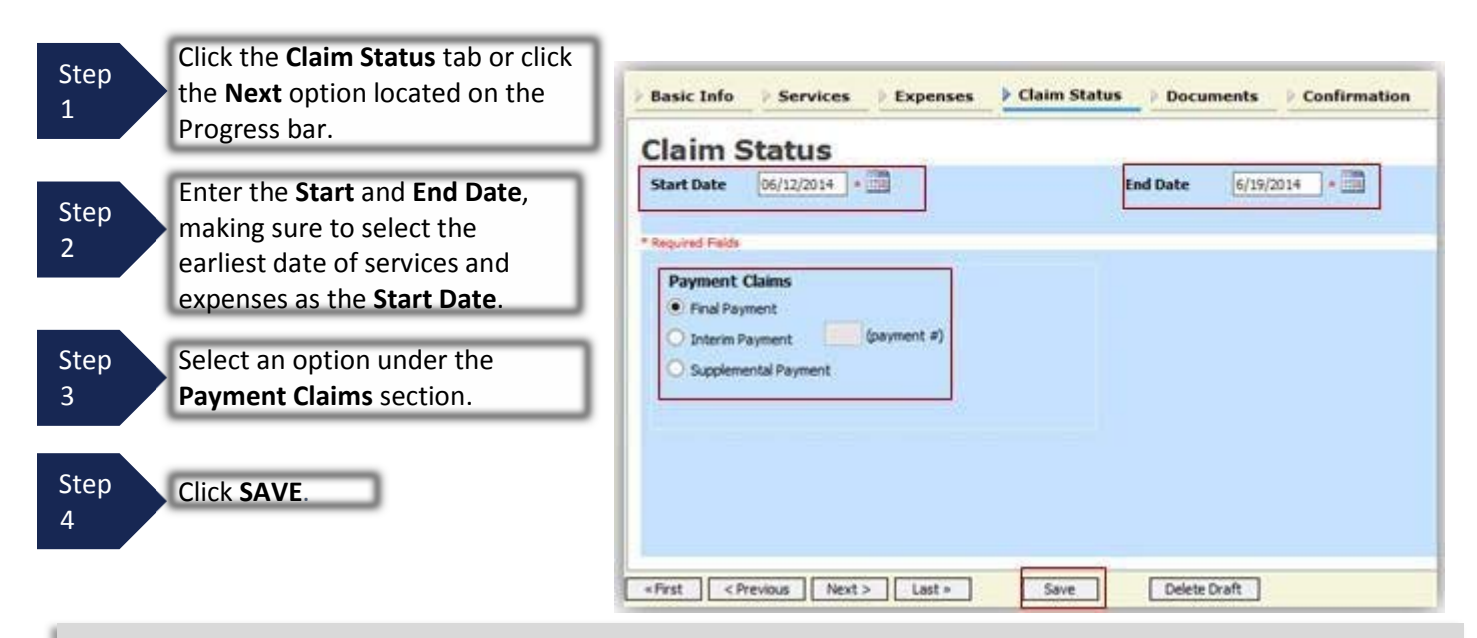

#### Note:

Interim Payment allows for payment in segments, but interim payment must be approved by the court in advance. If using this type of payment indicate the number of this requested payment.

# **Supporting Documents**

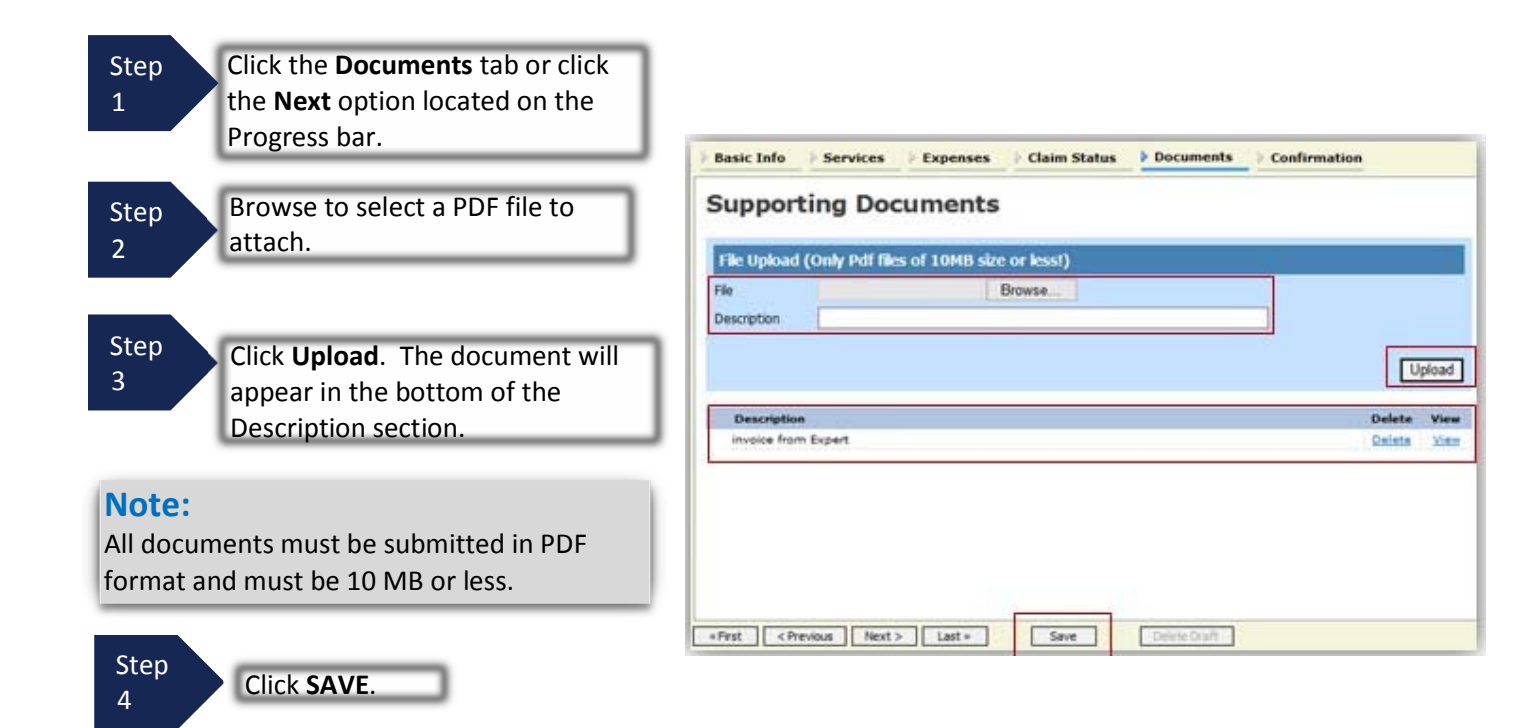

### Signing and Submitting Voucher to Court

To submit the voucher to the court, click on the Confirmation tab. A confirmation page will appear.

| Step<br>1 | Verify all information is correct.                                                                                      | Attention: The notes you enter will be available to the next approval level. |
|-----------|----------------------------------------------------------------------------------------------------|------------------------------------------------------------------------------|
| Step<br>2 | Check the box to swear and<br>affirm the accuracy of the<br>voucher. This will automatically<br>time stamp the voucher. | Notes                                                                        |
| Step<br>3 | Click Submit.                                                                                                    | First <previous next=""> Last + Save Delete Draft</previous>                 |

A confirmation screen will appear indicating the action was successful.

| Step<br>4 | Click Home Page to return to the<br>home page. Click Appointment<br>Page if you wish to continue<br>working with this appointment. | Success Your voucher has been submitted for payment. You will receive a notification if we need more details. Please keep the following voucher number for your own records: 0101.0000154 |
|-----------|----------------------------------------------------------------------------------------------------|----------------------------------------------------------------------------------------------------|
|           |                                                                                                    | Back to:<br>Home Page<br>Appointment Page                                                                                                    |

#### Note:

Since you are submitting the voucher on behalf of the expert, you'll need to approve the voucher twice: **Once** while submitting it for the expert, and a **second** time after it appears in the "My Active Documents" section. **Both approvals are required for payment**.

The voucher will appear in the "My Active Documents" section, with the status of "Submitted to Attorney."

| Step<br>5 | Select the voucher.                                        |                                                              |                                               |                                                        |  |  |
|-----------|------------------------------------------------------------|--------------------------------------------------------------|-----------------------------------------------|--------------------------------------------------------|--|--|
|           | E My Active Documents                                      |                                                              |                                               |                                                        |  |  |
|           | To group by a particular Header, drag                      | the column to this area.                                     | Search:                                       |                                                        |  |  |
|           | Case                                                       | Defendant                                                    | Туре                                          | Status                                                 |  |  |
|           | 3:15-CR-00012-R3C-<br>Start: 06/16/2015<br>End: 06/16/2015 | Justin Vang (# 1)<br>Claimed Amount: 0.00                    | CJA-21<br>A Iniesta<br>Interpreter Translator | Submitted to Attorney                                  |  |  |
|           | 3:15-CR-00050-GCM-<br>Start: 06/24/2015<br>End: 06/24/2015 | Jose Honorio Flores Almazo (# 1)<br>Claimed Amount: 3,000.00 | CJA-21<br>Joe Expert<br>Investigator          | Submitted to Attorney<br>0419.0000104<br>FINAL PAYMENT |  |  |

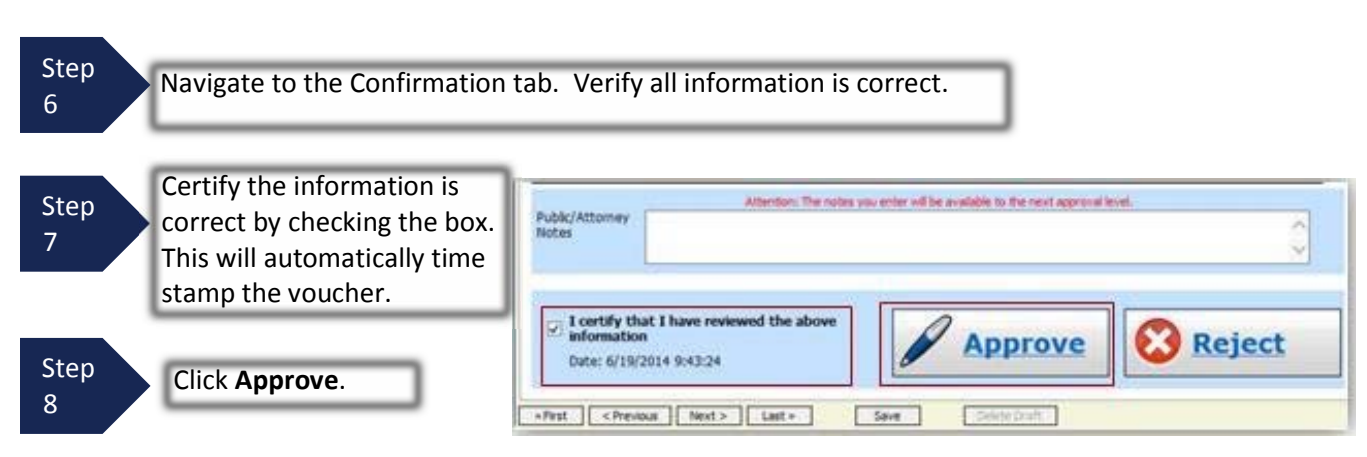

# Signing and Submitting Voucher to Court (cont'd)

The voucher will now appear in the "My Service Provider" section, with the status of "Submitted to Court."

#### Note:

- Final Payment is requested after all services have been completed.
- After Final Payment number has been submitted, a Supplemental Payment may be requested due to a missed or forgotten receipt.